# **USER MANUAL**

VERSION 1.0 December, 2016

# POS534/POS544 Hardware System

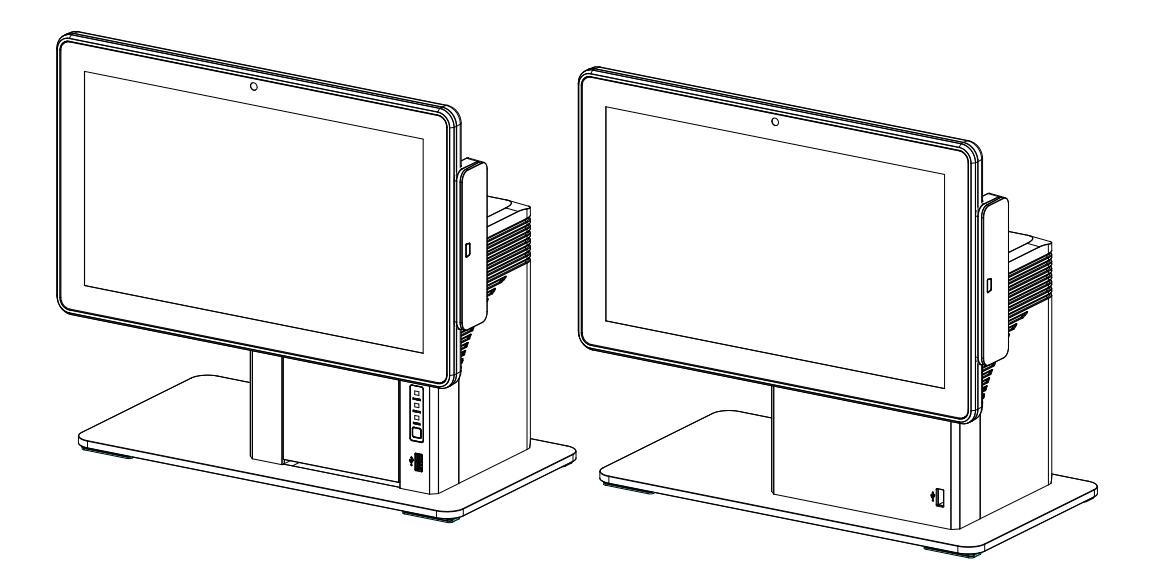

Copyright 2016 All Rights Reserved Manual Version 1.0 Part Number: 3LMPP5340110

> The information contained in this document is subject to change without notice. We make no warranty of any kind with regard to this material, including, but not limited to, the implied warranties of merchantability and fitness for a particular purpose. We shall not be liable for errors contained herein or for incidental or consequential damages in connection with the furnishing, performance, or use of this material.

> This document contains proprietary information that is protected by copyright. All rights are reserved. No part of this document may be photocopied, reproduced or translated to another language without the prior written consent of the manufacturer.

### TRADEMARK

Intel®, Pentium® and MMX are registered trademarks of Intel® Corporation. Microsoft® and Windows® are registered trademarks of Microsoft Corporation. Other trademarks mentioned herein are the property of their respective owners.

# Safety

#### **IMPORTANT SAFETY INSTRUCTIONS**

- 1. To disconnect the machine from the electrical power supply, turn off the power switch and remove the power cord plug from the wall socket. The wall socket must be easily accessible and in close proximity to the machine.
- 2. Read these instructions carefully. Save these instructions for future reference.
- 3. Follow all warnings and instructions marked on the product.
- 4. Do not use this product near water.
- 5. Do not place this product on an unstable cart, stand, or table. The product may fall, causing serious damage to the product.
- 6. Slots and openings in the cabinet and the back or bottom are provided for ventilation to ensure reliable operation of the product and to protect it from overheating. These openings must not be blocked or covered. The openings should never be blocked by placing the product on a bed, sofa, rug, or other similar surface. This product should never be placed near or over a radiator or heat register or in a built-in installation unless proper ventilation is provided.
- 7. This product should be operated from the type of power indicated on the marking label. If you are not sure of the type of power available, consult your dealer or local power company.
- 8. Do not allow anything to rest on the power cord. Do not locate this product where persons will walk on the cord.
- 9. Never push objects of any kind into this product through cabinet slots as they may touch dangerous voltage points or short out parts that could result in a fire or electric shock. Never spill liquid of any kind on the product.

# 

This device complies with the requirements of the EEC directive 2014/30/EU with regard to "Electromagnetic compatibility" and 2014/35/EU "Low Voltage Directive".

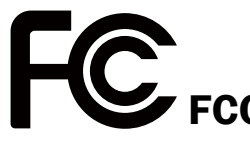

This device complies with part 15 of the FCC rules. Operation is subject to the following two conditions:

(1) This device may not cause harmful interference.

(2) This device must accept any interference received, including interference that may cause undesired operation.

#### **CAUTION ON LITHIUM BATTERIES**

There is a danger of explosion if the battery is replaced incorrectly. Replace only with the same or equivalent type recommended by the manufacturer. Discard used batteries according to the manufacturer's instructions.

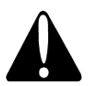

#### **Battery Caution**

Risk of explosion if battery is replaced by an incorrectly type. Dispose of used battery according to the local disposal instructions.

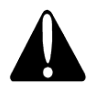

#### **Safety Caution**

Note: To comply with IEC60950-1 Clause 2.5 (limited power sources, L.P.S) related legislation, peripherals shall be 4.7.3.2 "Materials for fire enclosure" compliant.

#### 4.7.3.2 Materials for fire enclosures

For MOVABLE EQUIPMENT having a total mass not exceeding 18kg.the material of a FIRE ENCLOSURE, in the thinnest significant wall thickness used, shall be of V-1 CLASS MATERIAL or shall pass the test of Clause A.2.

For MOVABLE EQUIPMENT having a total mass exceeding 18kg and for all STATIONARY EQUIPMENT, the material of a FIRE ENCLOSURE, in the thinnest significant wall thickness used, shall be of 5VB CLASS MATERIAL or shall pass the test of Clause A.1

#### LEGISLATION AND WEEE SYMBOL

2012/19/EU Waste Electrical and Electronic Equipment Directive on the treatment, collection, recycling and disposal of electric and electronic devices and their components.

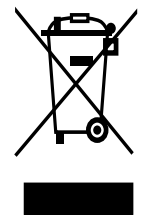

The crossed dust bin symbol on the device means that it should not be disposed of with other household wastes at the end of its working life. Instead, the device should be taken to the waste collection centers for activation of the treatment, collection, recycling and disposal procedure.

To prevent possible harm to the environment or human health from uncontrolled waste disposal, please separate this from other types of wastes and recycle it responsibly to promote the sustainable reuse of material resources.

Household users should contact either the retailer where they purchased this product, or their local government office, for details of where and how they can take this item for environmentally safe recycling.

Business users should contact their supplier and check the terms and conditions of the purchase contract.

This product should not be mixed with other commercial wastes for disposal.

#### **USER INFORMATION REQUIREMETNS**

Products shall be shipped with informational materials to notify customers of the following:

- 1. A description of power management settings that have been enabled by default.
- 2. A description of the timing settings for various power management features and instructions for properly waking the product from Sleep Mode.
- 3. Products shall be shipped with one or more of the following:
  - A list of default power management settings.
  - A note stating that default power management settings have been selected for compliance with ENERGY STAR (within 15 min of user inactivity for the display, within 30 min for the computer, if applicable per Table2), and are recommended by the ENERGY STAR program for optimal energy saving.
- 4. Information about ENERGY STAR and the benefits of power management, to be located at or near the beginning of the hard copy or electronic user manual, or in a package or box insert.

The power management feature allows the computer to initiate a low-power of "Sleep" mode after a period of user inactivity. When used with an external ENERTY STAR qualified monitor, this feature also supports similar power management features of the monitor. To take advantage of these potential energy savings, the power management feature has been preset to behave in the follow ing ways when the system is operating on AC power.

- Turn off the display after 15 minutes.
- Initiate Sleep after 30 minutes.

# **Revision History**

Changes to the original user manual are listed below:

| Revision | Description     | Date           |
|----------|-----------------|----------------|
| 1.0      | Initial release | December, 2016 |

#### **Table of Contents**

| 1. | Packing List              | 1 |
|----|---------------------------|---|
|    | 1-1. Standard Accessories | 1 |
|    | 1-2. Optional Accessories | 2 |

# 2. System View 3 2-2. Front View 3 2-1. Side & Rear View 3 2-3. IO Port View 4 2-4. Dimensions 4

# 3. System Assembly & Disassembly 5

| 3-1. | Open the System Box       | 5 |
|------|---------------------------|---|
| 3-2. | Install the Power Adapter | 6 |

| 7  |
|----|
| 7  |
| 8  |
| 9  |
| 10 |
| 11 |
|    |

| 5. | Specifications | 12 |
|----|----------------|----|
|    |                |    |

| 6. | Configuration               | 13 |
|----|-----------------------------|----|
|    | 6-1. D33 Motherboard Layout | 13 |
|    | 6-2. Connectors & Functions | 14 |
|    | 6-3. Jumper Settings        | 15 |

# Appendix: Drivers Installation ......18

The page is intentionally left blank.

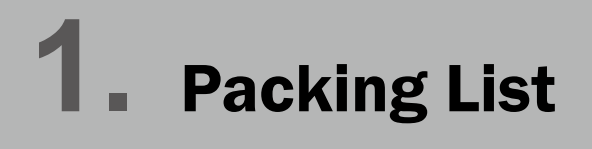

#### **1-1.** Standard Accessories

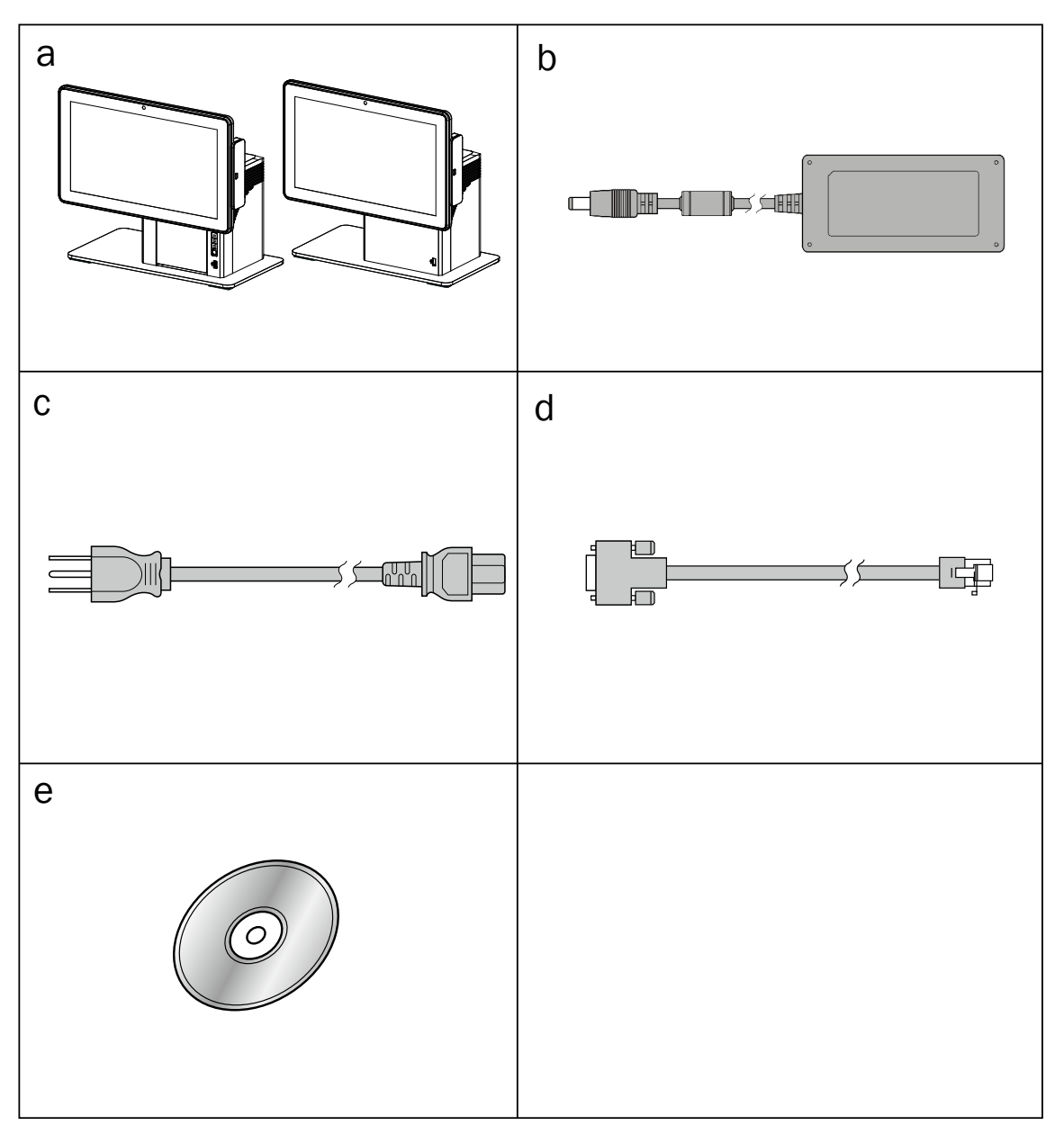

- a. POS534 or POS544 System
- b. Power adapter
- c. Power cord
- d. RJ45-DB9 cable (x1)
- e. Driver CD

# **1-2.** Optional Accessories

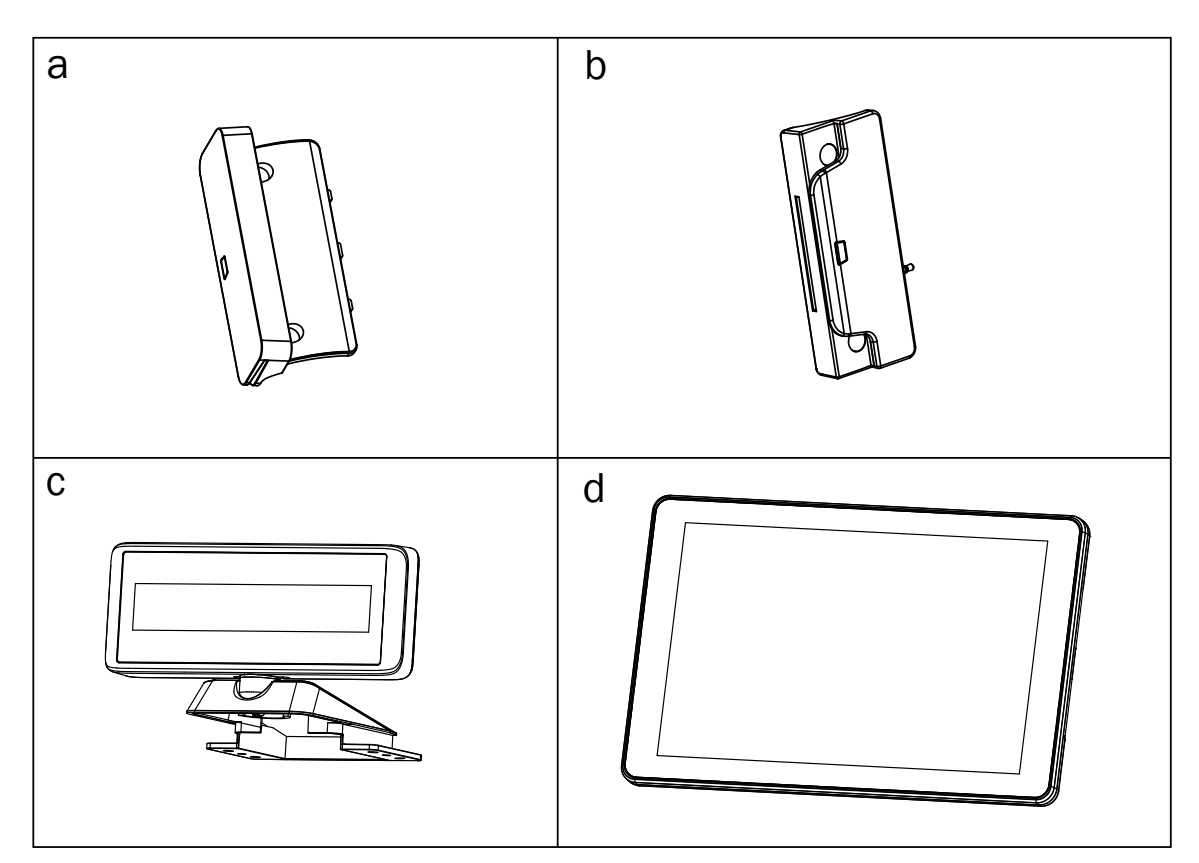

- a. MSR module
- b. EMV certified module
- c. LCM module
- d. 2<sup>nd</sup> display module

### **2-2.** Front View

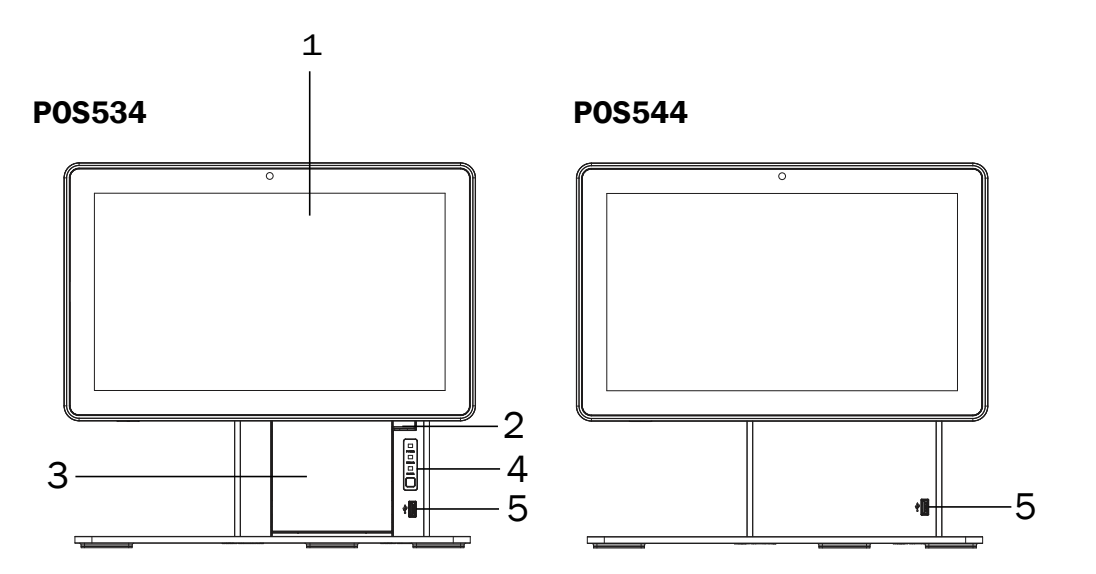

| Item No. | Description                                                    |  |
|----------|----------------------------------------------------------------|--|
| 1        | Touch screen                                                   |  |
| 2        | Lock button of thermal printer                                 |  |
| 3        | Thermal printer                                                |  |
| 4        | Printer indicator(power, error, and paper) & Paper feed button |  |
| 5        | USB                                                            |  |

2-1. Side & Rear View

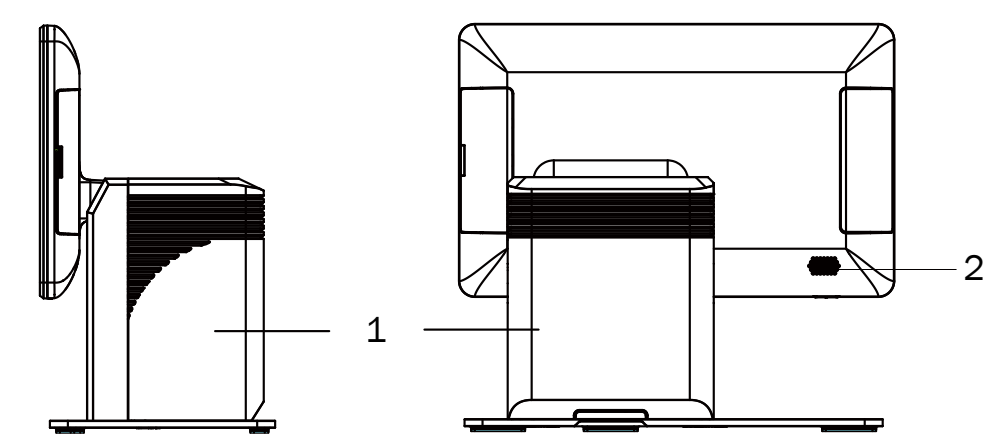

| Item No. | Description                           |  |
|----------|---------------------------------------|--|
| 1        | Back cover                            |  |
|          | (IO board and thermal printer inside) |  |
| 2        | Speaker (optional)                    |  |

### 2-3. IO Port View

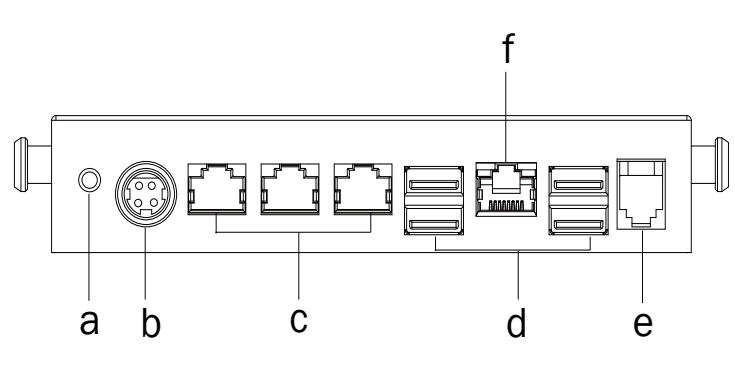

| Item No. | Description                  |  |
|----------|------------------------------|--|
| а        | Power button                 |  |
| b        | DC 19V in                    |  |
| С        | COM 1~3 (from left to right) |  |
| d        | USB 3.0 x 4                  |  |
| е        | LAN                          |  |
| f        | Cash drawer                  |  |

### **2-4.** Dimensions

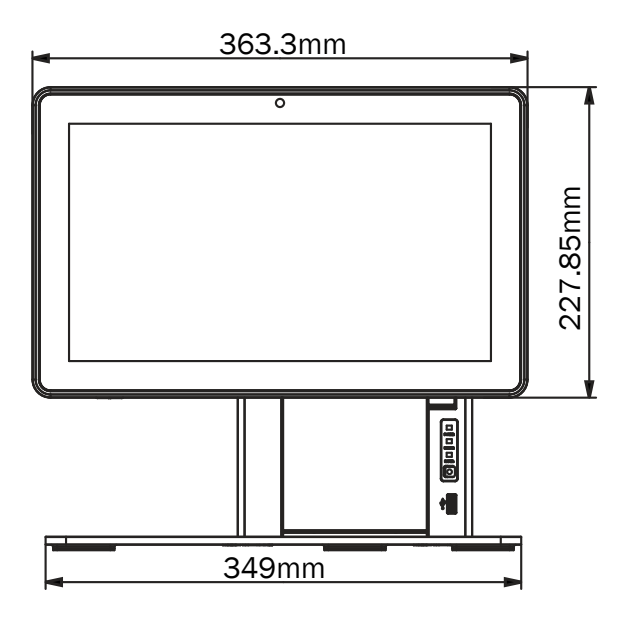

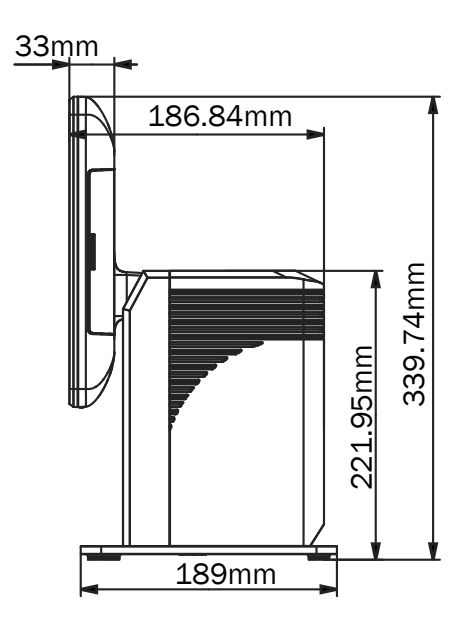

# 3. System Assembly & Disassembly

#### **3-1.** Open the System Box

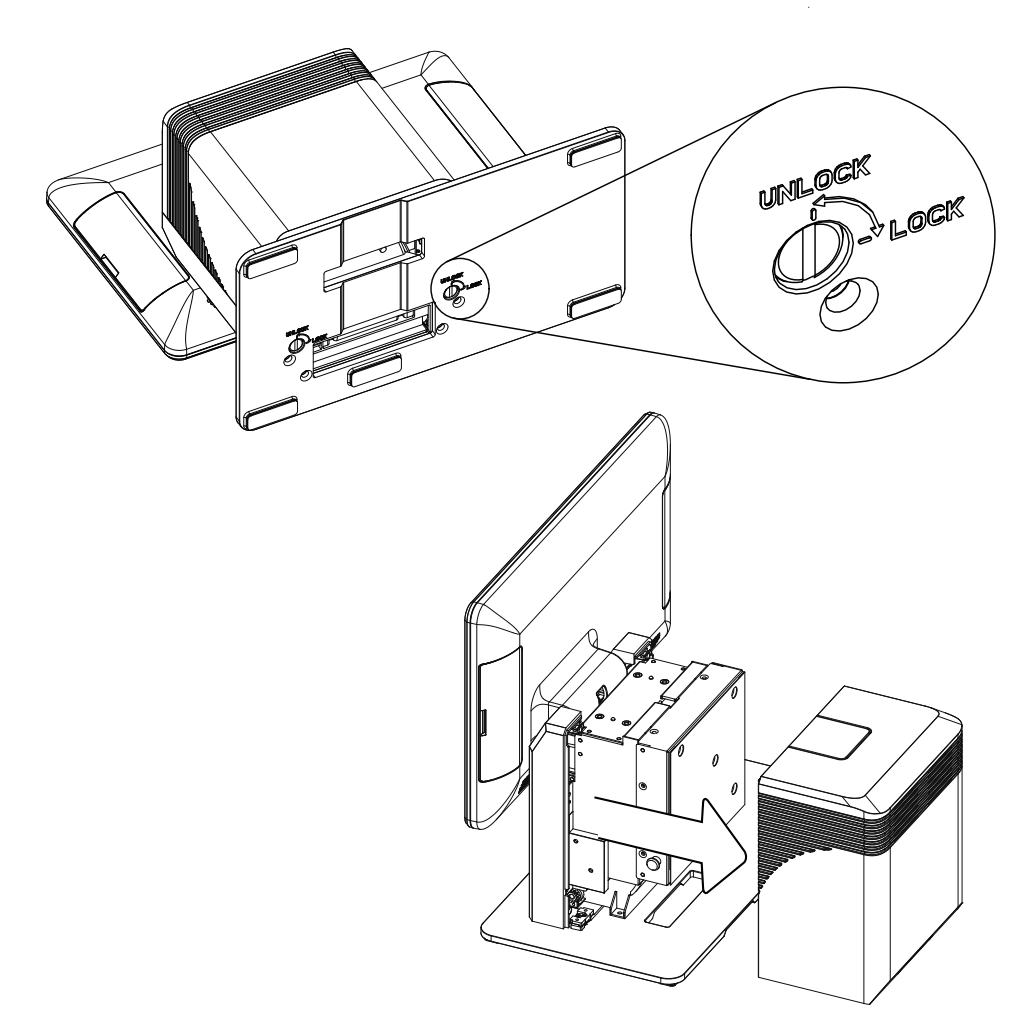

- 1. The back cover of the system is secured by two bolt screws which are located at the bottom of the stand plate.
- 2. To open the back cover, firstly place the system face down. While there, you will be able to see the bottom of the system.
- 3. Insert a small coin into the larger groove of the screw and turn counterclockwise to unscrew.
- 4. Use both hands to pull the cover of the system box upward to release the cover from the system box.

### **3-2.** Install the Power Adapter

The system is equipped with a 90W power adapter. Please plug it into the system as shown below.

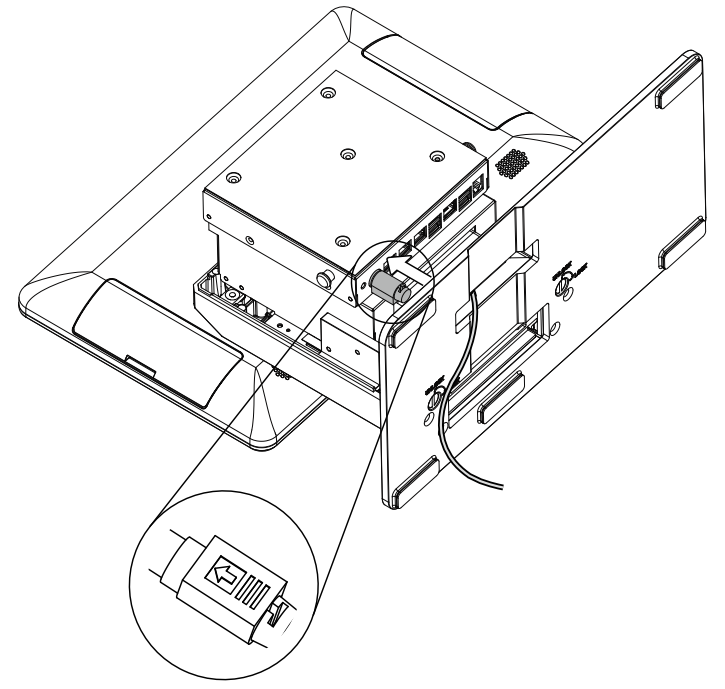

- 1. Follow the steps decribed in Chapter 3-1 to open the system box cover first.
- 2. Place the system face down to access the bottom of the stand.
- 3. Thread the power adapter cable through the hole of the stand as shown in the picture.
- 4. Find the power connector on the right of the I/O panel (refer to chapter 2-3 b.) and connect the power adapter to the DC-IN connector.
- 5. Finally arrange and fix the cable by using the hook as shown in the picture.

#### Warning:

- Please follow the direction to plug the adapter and make sure it is fully connected into the I/O port.
- When attaching or detaching the cable, do so by holding the connector, not the cable itself.
- **DO NOT** pull or rotate the cable which may cause damage to the fitting.

#### Turn off the system:

- 1. Hold down the power button for 5 seconds to bring up the "Slide to shutdown" screen.
- 2. Hold down the power button for 10 seconds to force the system to turn off.
- \* When the power adapter is connected, the power LED on printer indicator will blink slowly about 2 seconds. After the power LED is off, then continue to press the power button to turn on the system.

# **4.** Peripherals Installation

#### **4-1.** Install the EMV Certified Module

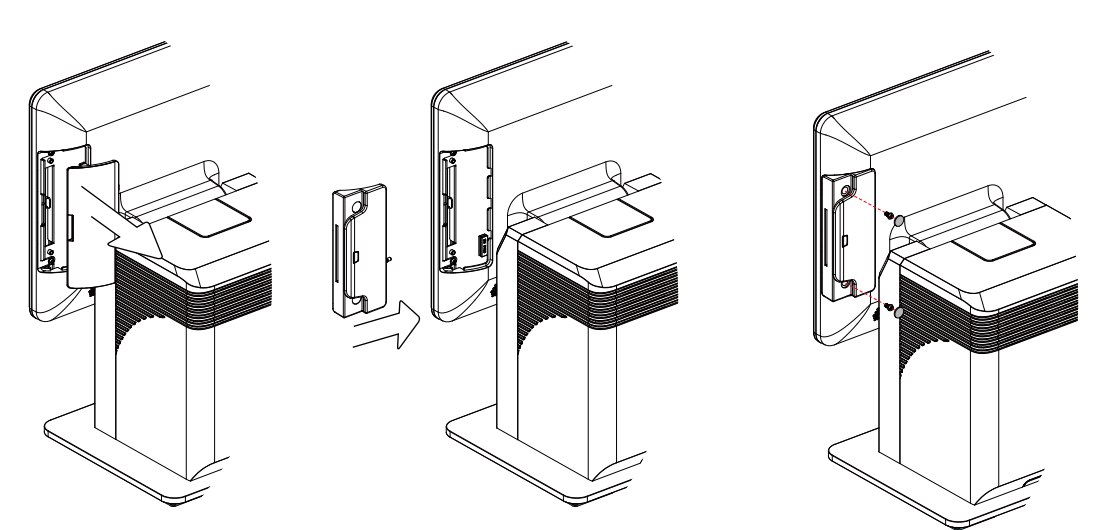

- 1. Remove the dummy cover first.
- 2. Slide and insert the EMV certifid module into the slot.
- 3. Fasten the screws (x2) on the back to secure the module and then cover the rubber covers.

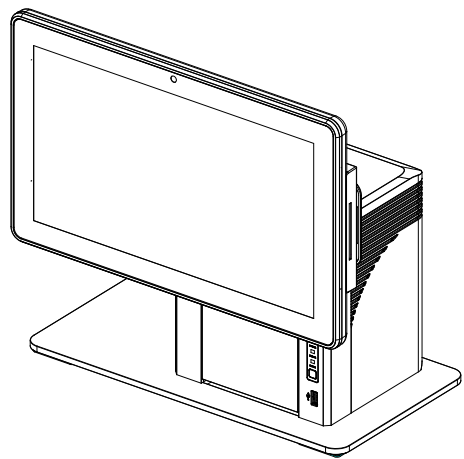

### 4-2. Install the MSR Module

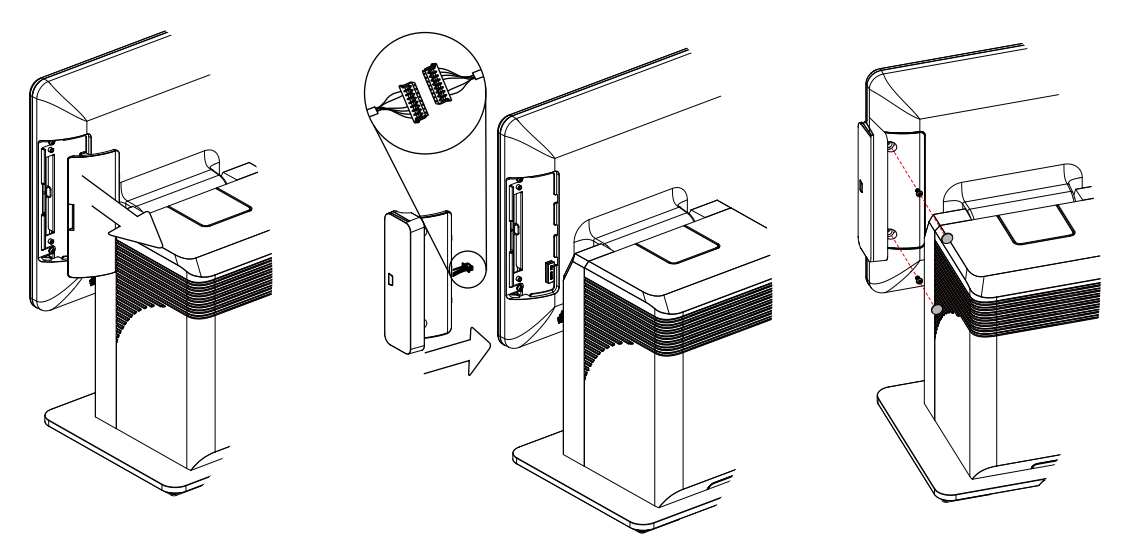

- 1. Remove the dummy cover first.
- 2. Connect the MSR cable to the connector on the system side.
- 3. Insert the MSR module in place and fasten the screws (x2) on the back to secure the module. Do not screw too tightly to avoid damages to the plastic parts.
- 4. Finally cover the rubber covers.

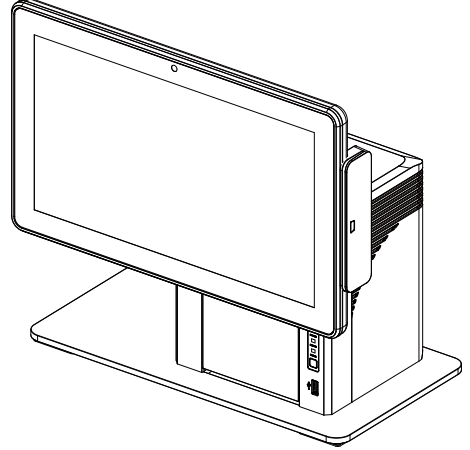

#### 4-3. Install the LCM Module

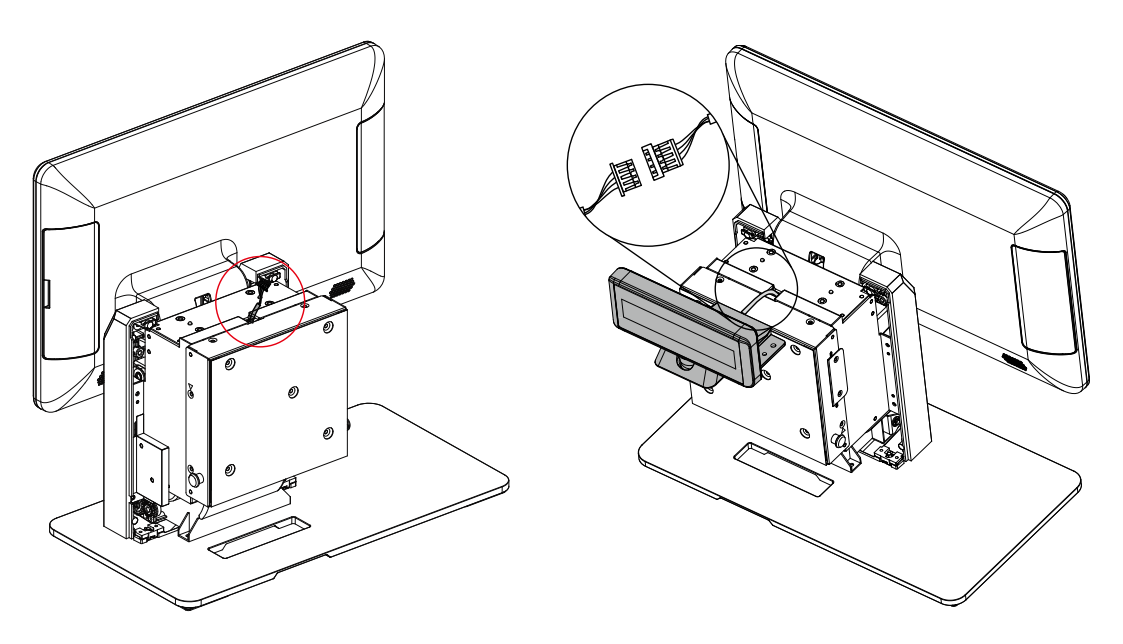

- 1. Follow the steps decribed in Chapter 3-1 to open the back cover of the system first.
- 2. After opening the back cover, you will find the LCM connector located at the bracket. Connect this connector to the other end of the connector of the LCM module.

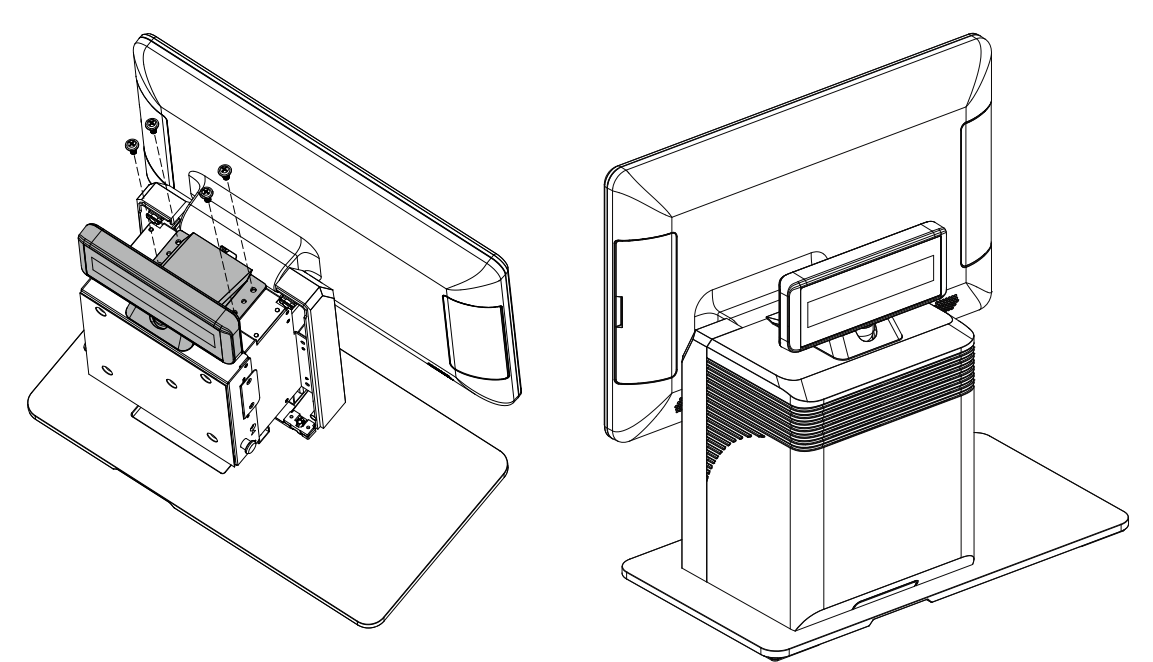

3. Finally, fasten the screws(x4) to secure the LCM module to the system.

### **4-4.** Install the 2<sup>nd</sup> Display Module

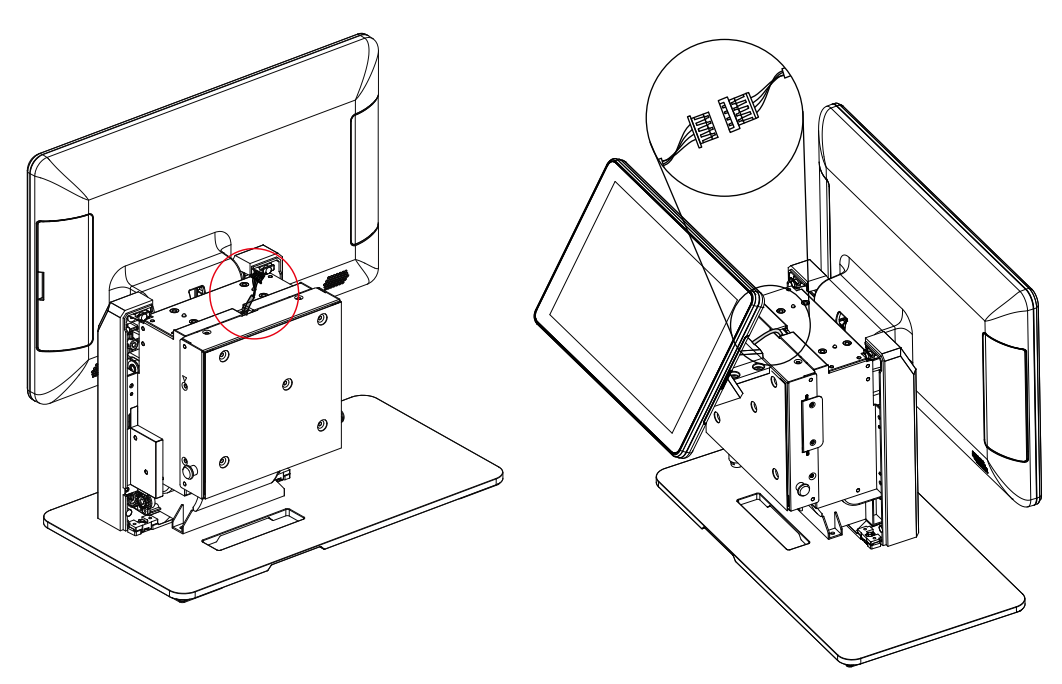

- 1. Follow the steps decribed in Chapter 3-1 to open the back cover of the system first.
- 2. After opening the back cover, you will find the 2<sup>nd</sup> diaplay connector (13 pin female connector) located at the bracket. Connect this connector to the other end of the connector of the 2<sup>nd</sup> display module.

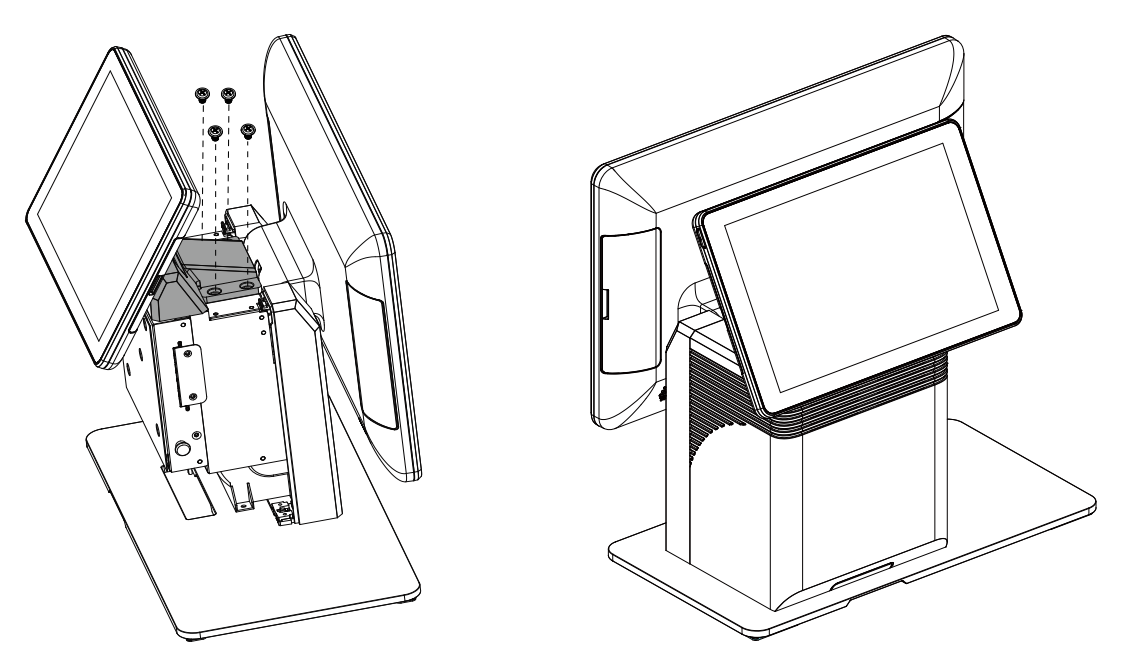

3. Finally, fasten the screws(x4) to secure the  $2^{nd}$  display module to the system.

### **4-5.** Load the Thermal Printer Paper

Note: Do not switch off the system. The printer must be powered on when replacing the printer paper.

1. Press the button at the right side to open the thermal printer module.

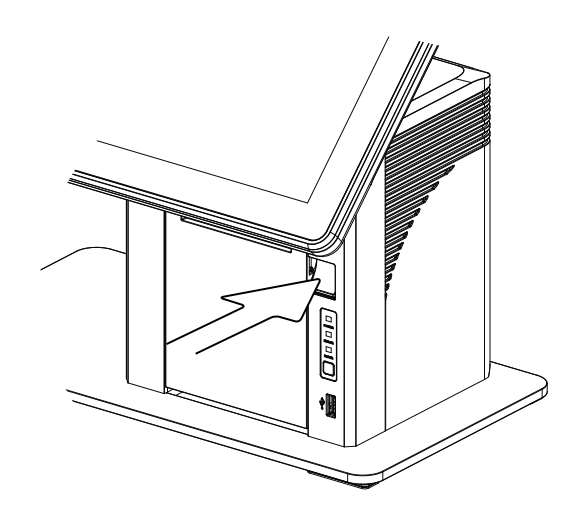

- Cut away the first five (5) cm of the paper, to obtain a straight edge and remove the label at the end of the roll.
- 2. Place the paper roll inside the printer slot, pull out a 2 or 3 cm length and then close the cover.

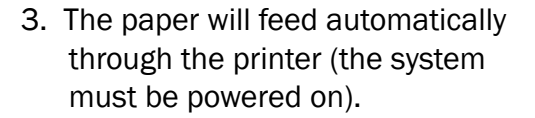

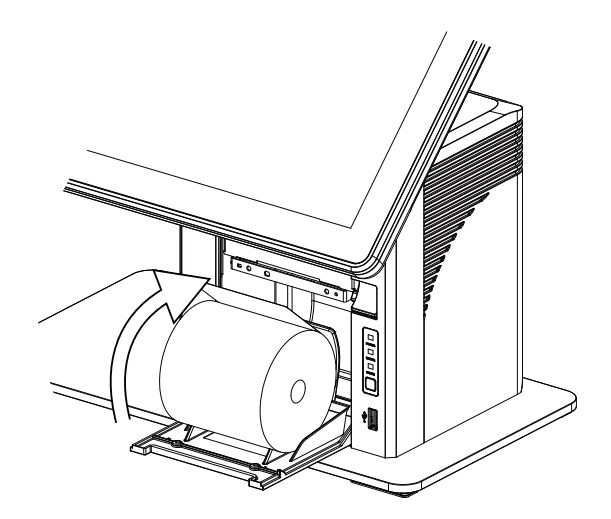

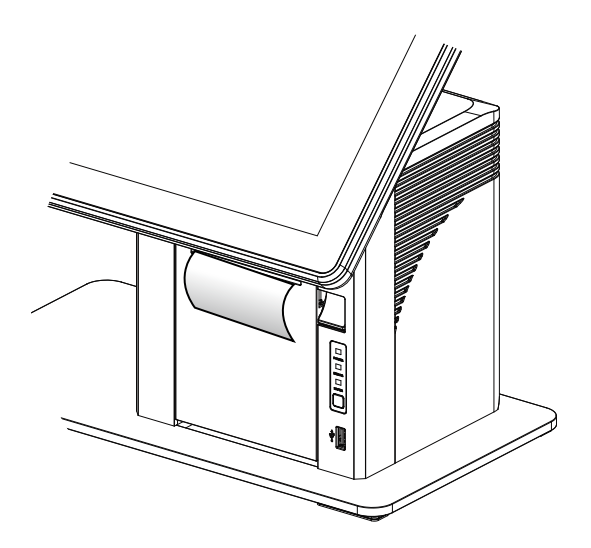

# **5.** Specifications

| Model                                         | P0S534                                                                                           | P0S544                                     |  |
|-----------------------------------------------|--------------------------------------------------------------------------------------------------|--------------------------------------------|--|
| CPU support                                   | Intel Bay Trail CPU Celeron J1900                                                                |                                            |  |
| System memory                                 | 2GB / 4GB / 8GB DDR3 SO-DIMM                                                                     |                                            |  |
| Storage                                       | 16GB / 32GE                                                                                      | 3 / 64GB pSSD                              |  |
| LCD touch panel                               |                                                                                                  |                                            |  |
| LCD size                                      | 14" TFT                                                                                          | LCD (eDP)                                  |  |
| Maximal resolution                            | 1366                                                                                             | 5 x 768                                    |  |
| Brightness                                    | 200                                                                                              | ) nits                                     |  |
| Tilt angle                                    |                                                                                                  | 2.Cap louch                                |  |
| Fynancion I/O porte                           | 0 ~90 (W/0 LC                                                                                    | anu z uispiay)                             |  |
| USB port                                      |                                                                                                  | v USB2 0 USB_front side                    |  |
|                                               | 4 × 000 0.0 Type-A / 1                                                                           |                                            |  |
| COM port                                      | (COM1 0V/5/12V; COM2 0V/5V/1<br>setti                                                            | 2V; COM3 0V/5V/12V; default BIOS<br>ng 0V) |  |
| Cash drawer                                   | 1 x RJ-11 (12V/19V selection                                                                     | by jumper setting, default 19V)            |  |
| LAN port                                      | 1 x RJ-45 ( 10/1                                                                                 | .00/1000 Base T)                           |  |
| DC jack                                       | DC jack 4 pin w/ lock                                                                            |                                            |  |
| Power                                         |                                                                                                  |                                            |  |
| Power adapter                                 | 120\                                                                                             | N/19V                                      |  |
| Control / Indicator                           |                                                                                                  |                                            |  |
| Power button                                  |                                                                                                  | 1                                          |  |
| Printer feed button                           | 1                                                                                                | NA                                         |  |
| Printer LED Indicator                         | 3 (Paper, Error, Power)                                                                          | NA                                         |  |
| Peripherals                                   |                                                                                                  |                                            |  |
| Built in printer                              | 3" 170 mm/sec , Auto cutter , Paper<br>drop change, Out of paper sensor,<br>Paper roll dia. 80mm | NA                                         |  |
| MSR                                           | 3 Tracks                                                                                         | MSR (USB)                                  |  |
| EMV certified module                          | MSR/ smart card read                                                                             | er combo module (USB)                      |  |
| Audio                                         |                                                                                                  |                                            |  |
| Built in speaker                              | 2W x 2                                                                                           | (Option)                                   |  |
| Environment                                   |                                                                                                  |                                            |  |
| Sealing IP54 (Display side)                   |                                                                                                  | splay side)                                |  |
| EMC & Safety                                  | FCC, Class A, CE, LVD                                                                            |                                            |  |
| ESD 4kV contact discharge, 8kV air discharge  |                                                                                                  | ge, 8kV air discharge                      |  |
| perating temperature 0°C ~ 35°C (32°F ~ 95°F) |                                                                                                  | (32°F ~ 95°F)                              |  |
| -20°C ~ 60°C (-4°F ~ 140°F)                   |                                                                                                  |                                            |  |
| Humidity                                      | 20% ~ 85% RH                                                                                     | non condensing                             |  |
| Dimension (W x D x H)                         | LCD 90° tilt angle: 363 x 189                                                                    | x 340 mm (14.3" x 7.5" x 13.4")            |  |
| Weight (N.W./G.W.)                            | 5kg (11.0 lbs) / 6kg (13.2 lbs)                                                                  | 4.1kg (9.0 lbs) / 5.1kg (11.2 lbs)         |  |
| OS support                                    | Windows 7 (32/64bit), Windows 8.1                                                                | (32/64bit), Windows 10 (64bit), Linux      |  |

\* This specification is subject to change without prior notice.

# **6.** Configuration

#### 6-1. D33 Motherboard Layout

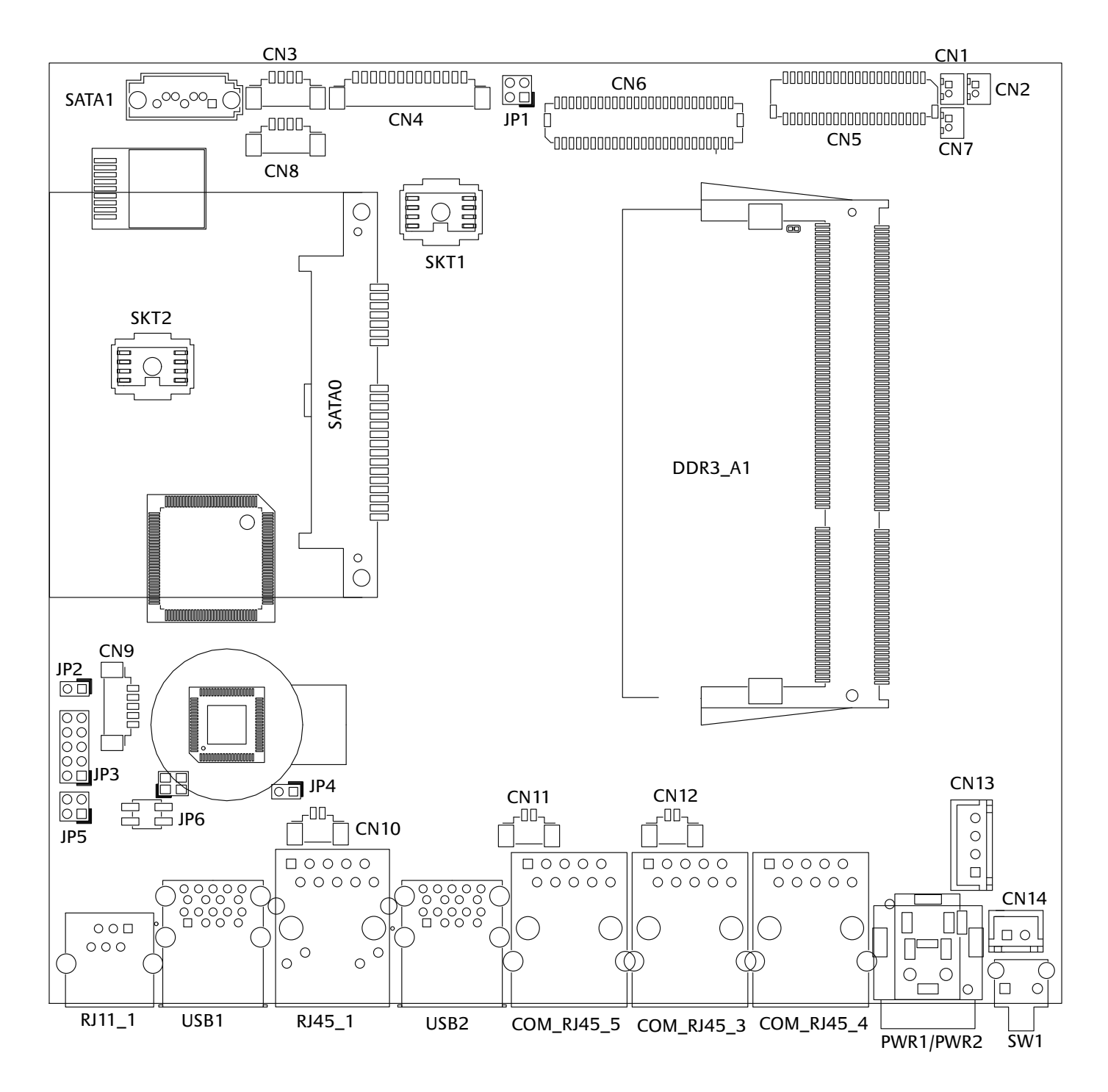

## **6-2.** Connectors & Functions

| Connector   | Function                                 |
|-------------|------------------------------------------|
| CN1         | Speaker_L connectr                       |
| CN2         | Speaker_R connectr                       |
| CN3/CN8     | US2.0(internal)                          |
| CN4         | VGA output(internal)                     |
| CN5         | 24V converter board connector            |
| CN6         | 50 pin I/O connector(LVDS/Audio/USB/eDP) |
| CN7         | Mic connector                            |
| CN9         | EC debug connector                       |
| CN10        | Battery connector                        |
| CN11        | Power LED                                |
| CN12        | HDD LED                                  |
| CN13        | SATA power                               |
| CN14        | Push-pull button connector               |
| COM_RJ45_3  | СОМЗ                                     |
| COM_RJ45_4  | COM2                                     |
| COM_RJ45_5  | COM1                                     |
| RJ45_1      | LAN connector                            |
| RJ11_1      | Cash drawer connector                    |
| PWR1/2      | DC Jack                                  |
| SATAO/SATA1 | SATA gen2                                |
| SW1         | Power button                             |
| USB1/2      | USB3.0                                   |
| DDR3_A1     | DDR3 SO-DIMM                             |
| JP1         | LVDS eDP Setting                         |
| JP2         | Hardware reset                           |
| JP3         | LCD ID setting                           |
| JP4         | Clear CMOS                               |
| JP5         | Cash drawer contrl setting               |
| JP6         | Cash drawer power setting                |

### **6-3.** Jumper Settings

#### LVDS eDP Setting

| Function | JP1                                               |
|----------|---------------------------------------------------|
| eDP      | $\begin{bmatrix} 1 & 3 \\ 2 & 4 \end{bmatrix}$    |
| ▲ LVDS   | $ \begin{array}{c} 1 \\ 3 \\ 2 \\ 4 \end{array} $ |

#### **Cash Drawer Contrl Setting**

| Function    | JP5        |  |
|-------------|------------|--|
| Print Board | 1 3<br>2 4 |  |
| ▲ M/B       | 1 3<br>2 4 |  |

#### **Cash Drawer Power Setting**

| Function | JP6                                            |  |
|----------|------------------------------------------------|--|
| ▲+19V    | $\begin{bmatrix} 1 & 3 \\ 2 & 4 \end{bmatrix}$ |  |
| +12V     | $ \begin{array}{c} 1 \\ 2 \\ 4 \end{array} $   |  |

▲ = Manufacturer Default Setting

12Jumper open12Jumper short

#### COM1/COM2/COM3 Power Setting

COM1, COM2 and COM3 can be set to provide power to your serial device. The voltage can be set to +5V or +12V in the BIOS.

| Phoenix SecureCore Technology Setup                                                                                                    |                               |  |  |  |  |  |  |  |
|----------------------------------------------------------------------------------------------------|-------------------------------|--|--|--|--|--|--|--|
| Advanced                                                                                                    |                               |  |  |  |  |  |  |  |
| UGA/COM Power Configuration                                                                                                    | Item Specific Help            |  |  |  |  |  |  |  |
| Outly Configuration           COM1 Power         Nonel           COM2 Power         Nonel           Board Information         I 1553           LCD Brightness Control         I 8 1           AUDIO Volume Control         I 2 1 | Power Setting with COM PORT   |  |  |  |  |  |  |  |
|                                                                                                    |                               |  |  |  |  |  |  |  |
| F1 Help T4 Select Item +/- Change Values F9 S<br>Esc Exit ↔ Select Menu Enter Select ≽ Sub-Menu F10 S                                                                                                    | etup Defaults<br>ave and Exit |  |  |  |  |  |  |  |

- 1. Power on the system, and press the <DEL> key when the system is booting up to enter the BIOS Setup utility.
- 2. Select the Advanced tab.
- 3. Select VGA/COM Power Configuration Ports and press <Enter> to go to display the available options.
- 4. To enable the power, select COM1 ,COM2 or COM3 Power setting and press <Enter>. Select Power and press <Enter>. Save the change by pressing F10.

#### LCD ID Setting

| Den el# | LVDS        |      | /DS     | Output        |                                                       |
|---------|-------------|------|---------|---------------|-------------------------------------------------------|
| Panei#  | Resolution  | Bits | Channel | Interface     |                                                       |
| 1       | 800 x 600   | 18   | Single  | LVDS<br>Panel | 1 3 5 7 9<br>2 4 6 8 10                               |
| 2       | 800 x 600   | 24   | Single  | LVDS<br>Panel | 1 3 5 7 9<br>2 4 6 8 10                               |
| 3       | 1024 x 768  | 18   | Single  | LVDS<br>Panel | 1 3 5 7 9<br>2 4 6 8 10                               |
| 4       | 1024 x 768  | 24   | Single  | LVDS<br>Panel | 1 3 5 7 9<br>2 4 6 8 10                               |
| 5       | 1366 x 768  | 18   | Single  | LVDS<br>Panel | 1 3 5 7 9<br>2 4 6 8 10                               |
| 6       | 1366 x 768  | 24   | Single  | LVDS<br>Panel | $ \begin{array}{cccccccccccccccccccccccccccccccccccc$ |
| 7       | 1024 x 600  | 18   | Single  | LVDS<br>Panel | 1 3 5 7 9<br>2 4 6 8 10                               |
| 8       | 1280 x 1024 | 24   | Dual    | LVDS<br>Panel | $ \begin{array}{cccccccccccccccccccccccccccccccccccc$ |
| 9       | 1440 x 900  | 24   | Dual    | LVDS<br>Panel | $ \begin{array}{cccccccccccccccccccccccccccccccccccc$ |
| 10      | 1280 x 800  | 18   | Dual    | LVDS<br>Panel | $ \begin{array}{cccccccccccccccccccccccccccccccccccc$ |
| 15      | 1920x 1080  | 24   | Dual    | LVDS<br>Panel | 1 3 5 7 9<br>2 4 6 8 10                               |
|         |             |      |         | CRT           | 1 3 5 7 9<br>2 4 6 8 10                               |

▲ = Manufacturer Default Setting

1

1 2 Jumper short 2 Jumper open

# **Appendix: Drivers Installation**

The shipping package includes a Driver CD in which you can find every individual driver and utility that enables you to install the drivers on the system.

Please insert the Driver CD into the drive and double click on the "index.htm" to select the models. You can refer to the drivers installation guide for each driver in the "Driver/Manual List".